## **UNIVERSITALY - PRE-ENROLMENT INSTRUCTIONS**

1)

| Register on | www.universitaly                      | /.it | and create an account. |
|-------------|---------------------------------------|------|------------------------|
| 0           | · · · · · · · · · · · · · · · · · · · |      |                        |

| follow us:                  | STUDENTS                         | FAMILIES              | HIGH SCHOOL | UNIVERSITY |
|-----------------------------|----------------------------------|-----------------------|-------------|------------|
| F N You                     |                                  |                       |             |            |
| Official home residence     |                                  |                       |             |            |
|                             |                                  |                       |             |            |
| Country *                   | ITALY                            |                       | •           |            |
|                             |                                  |                       |             |            |
|                             |                                  |                       |             |            |
| District *                  | Select your residence district   | •                     |             |            |
|                             |                                  |                       |             |            |
| City *                      | Select your residence city       |                       |             |            |
|                             | oblock your residence only       |                       |             |            |
| _                           |                                  |                       |             |            |
| ZIP code *                  |                                  |                       |             |            |
|                             |                                  |                       |             |            |
| Address *                   |                                  |                       |             |            |
| ,                           |                                  |                       |             |            |
|                             |                                  |                       |             |            |
| * required field            |                                  |                       |             |            |
| Email adress *              |                                  |                       |             |            |
| Important! all notification | s relating to pre-enrolment will | be sent to this addre | \$\$        |            |
| ,                           |                                  |                       |             |            |
|                             |                                  |                       |             |            |
| Confirm and load            |                                  |                       |             |            |
| *                           |                                  |                       |             |            |
|                             |                                  |                       |             |            |
| Telephone                   |                                  |                       |             |            |
| (international code         |                                  |                       |             |            |
| number)                     |                                  |                       |             |            |
| Identity document *         | Identify Ored                    | _                     |             |            |
| identity document           | Identity Card                    | •                     |             |            |
|                             |                                  |                       |             |            |
| Number *                    |                                  |                       |             |            |
|                             |                                  |                       |             |            |
| Issued by *                 |                                  |                       |             |            |
| losucu by                   |                                  |                       |             |            |
|                             |                                  |                       |             |            |
| Valid from *                | Day 🔻 - Month 🔻                  | - Year 🔻              |             |            |
|                             |                                  |                       |             |            |
| Expiry date                 | Day V Month                      | Voor 💌                |             |            |
| Expirit date                | Day - Wonth +                    | - Teal *              |             |            |

N.B. Enter your personal details exactly as written in your passport.

Log in to <u>www.universitaly.it</u> and choose "PRE-ENROL NOW".

### STEP A)

Select the Academic year 2021-2022 and enter your personal details.

Fill in your personal details; leave the Italian tax code (Codice Fiscale) field empty. We will help you obtain it once you will be in Italy.

| PRE-ENROLMENT APPLICA                                   |                                       |
|---------------------------------------------------------|---------------------------------------|
| Choose the academic year in which you want to 2021/2022 | enrol / carry out the mobility $\sim$ |
| Personal data ()<br>Name (including your middle names)  | Sumame                                |
| Birth Date                                              | Gender                                |
| Country of birth                                        | Town/City of birth                    |
| Current Citizenship 1                                   | Current Citizenship 2                 |

### STEP B)

- Fill out the form with your passport number and expiration date and upload a scanned version of the personal details page and a passport-size photo.
- Choose the country and the Italian Embassy or Consulate where you will apply for a STUDY VISA

## PRE-ENROLMENT APPLICATION

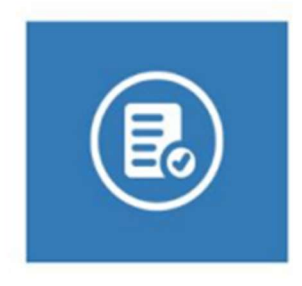

| Passport number                                                                           | Expiry date                                                              |
|-------------------------------------------------------------------------------------------|--------------------------------------------------------------------------|
| Upload a passport size picture of your face<br>Only od/lipeoipme - 10//b max are accepted | Upload your valid passport<br>Only odfljoeg/prog - 10Mb max are accepted |
| Scegli file Nessun file selezionato                                                       | Scegli file Nessun file selezionato                                      |
| Visa Application                                                                          |                                                                          |
| Visa Application                                                                          |                                                                          |
| Visa Application (Country)                                                                |                                                                          |
| Visa Application  Country Where will you apply for a visa?                                |                                                                          |

- Enter information about the course type and name.

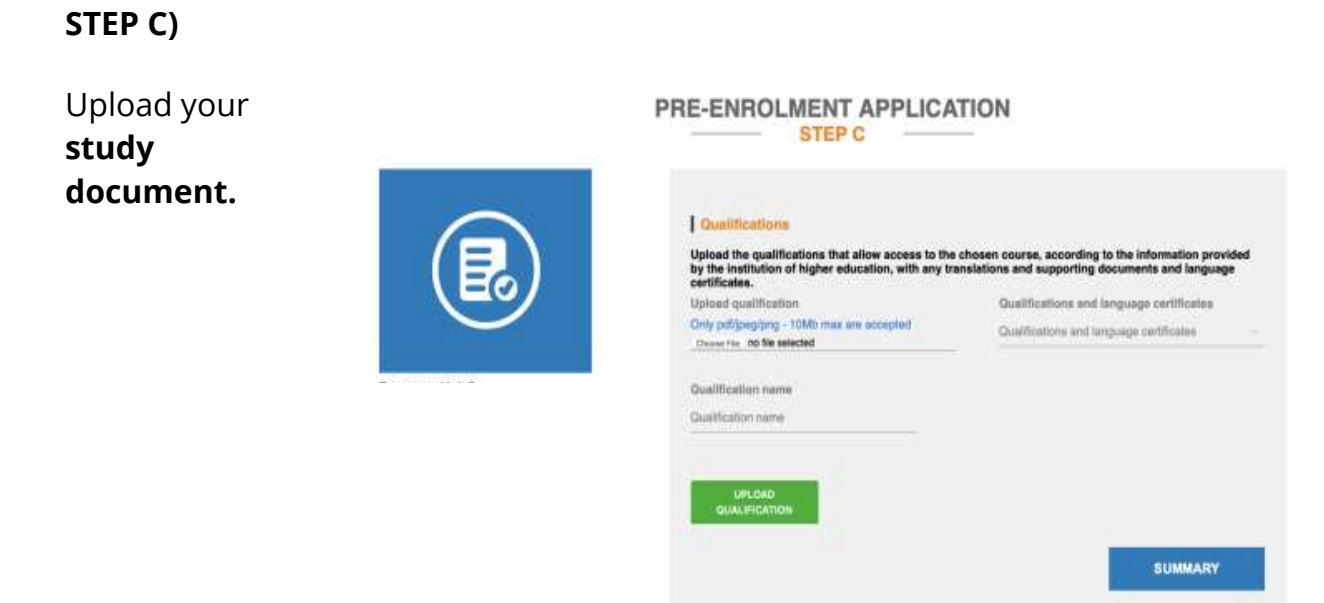

a) **High school diploma or provisional certificate** issued by the Institute you attended. Translation is required if the document is not issued directly in English, French, or Spanish

- Study documents you need to present for the enrolment procedure.

a) **Transcript of records** issued by the Institute you attended. Translation is required if the document is not issued directly in English, French or Spanish + **Declaration of Value** issued by the competent **Italian Embassy or Consulate** 

## or

b) **CIMEA Statement of Comparability:** check their website (link: http://www.cimea.it/en/services/statements-of-comparability/attestati-di-comparabilita-e-di-verifica-dei-titoli-diplome.aspx)

# Check carefully all entered information – especially the selected STATE, ITALIAN COMPETENT EMBASSY/CONSULATE AND UNIVERSITY - before submitting the application.

**Our administrative office** will verify your application and then **validate** it, if correct.